Tutoriel : comment naviguer dans la plateforme des revues dans OpenEdition

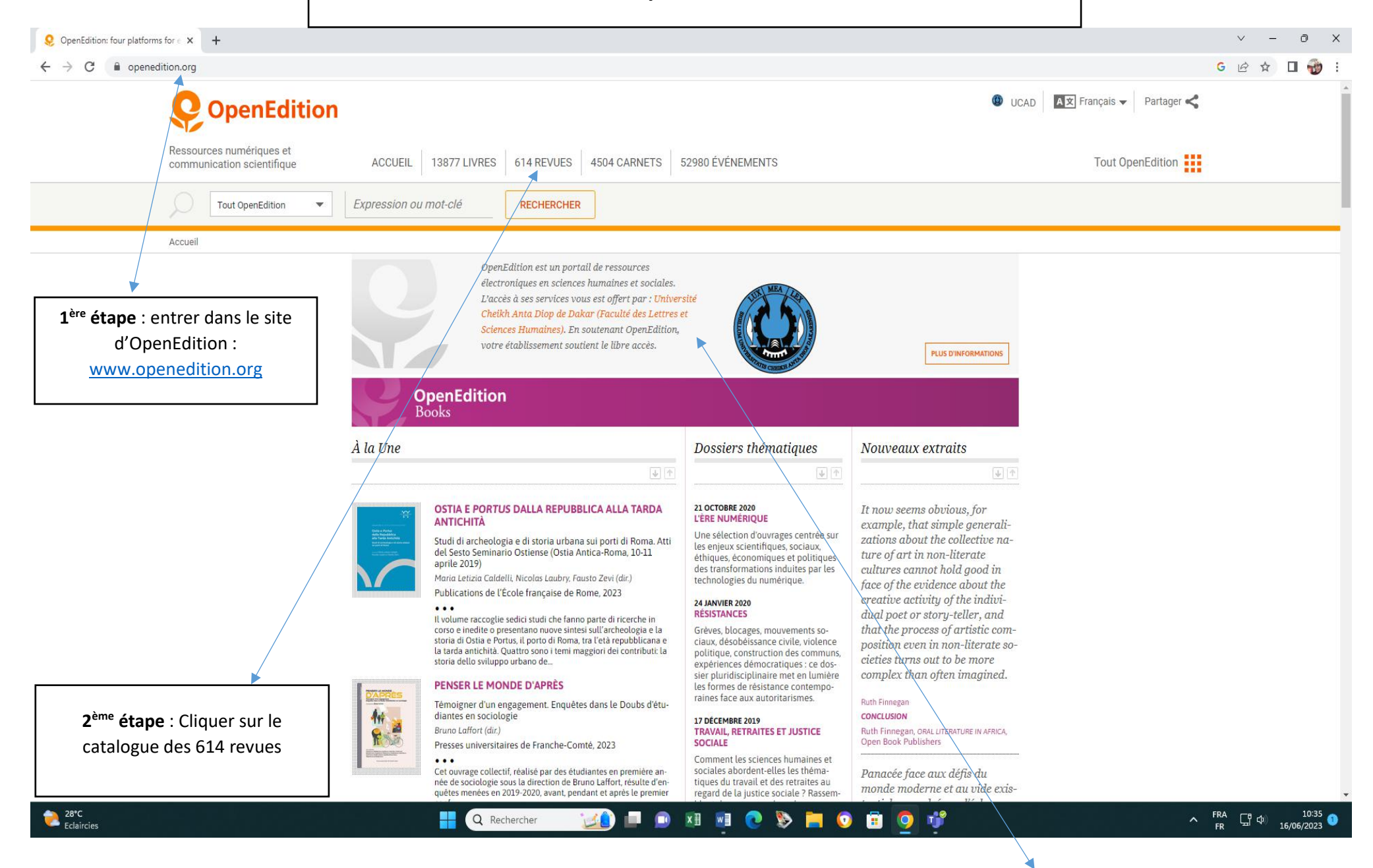

La charte graphique et les informations institutionnelles montrent que l'usager est sur la plateforme d'OpenEdition offerte par la FLSH via le réseau de l'UCAD (wifi ou filaire)

| → C                                                    |                                                         |                                                                                       | G 🖻 🕁 🔲 🕯                                   |  |
|--------------------------------------------------------|---------------------------------------------------------|---------------------------------------------------------------------------------------|---------------------------------------------|--|
| <b>Q</b> OpenEditior                                   | ı                                                       |                                                                                       | 🕲 UCAD 🔺 Trançais 🗸 Partager <              |  |
| Ressources numériques et<br>communication scientifique | ACCUEIL 13877 LIVR                                      | ES 614 REVUES 4504 CARNETS 52980 ÉVÉNEMENTS                                           | Tout OpenEdition                            |  |
| Catalogue des revues 💌                                 | Expression ou mot-clé                                   | RECHERCHER                                                                            |                                             |  |
| Accueil > Catalogue des revues                         |                                                         |                                                                                       |                                             |  |
|                                                        | Catalogue de                                            | s revues                                                                              |                                             |  |
|                                                        |                                                         |                                                                                       |                                             |  |
|                                                        | CRITÈRES SÉLECTIONNÉS                                   | 614 revues sélectionnées                                                              |                                             |  |
|                                                        | Tautas las aubligations                                 |                                                                                       | -                                           |  |
|                                                        | routes tes publications                                 | 1 2 3 4 5 21 🚭                                                                        |                                             |  |
|                                                        | AFFINER LA RECHERCHE                                    | TRIER PAR NOUVEAUX AJOUTS 🧅 🔻 SÉLECTIONNER REVUES EN LIGNE 🔻 NOMBRE DE RÉSULTATS 30 💌 |                                             |  |
|                                                        | THÈMES                                                  | Los Cabiers de l'APLIUT                                                               |                                             |  |
|                                                        | DISCIPLINES                                             | Les Cahiers Pédagogie et Recherche                                                    |                                             |  |
|                                                        |                                                         | En ligne depuis le 14 juin 2023                                                       |                                             |  |
|                                                        | PAYS DE PRODUCTION                                      | Rives nord-méditerranéennes                                                           |                                             |  |
|                                                        | MODALITÉS D'ACCÈS                                       | R I V C S Notice   Site<br>nord En ligne depuis le 06 juin 2023                       |                                             |  |
|                                                        | Open access (328)                                       | TIEOICELJUGENES                                                                       |                                             |  |
|                                                        | Open access Freemium (189)<br>Barrière mobile (55)      | Oltreoceano<br>Bivista sulle migrazioni                                               |                                             |  |
| étape : cliquer sur « Open                             | Barrière mobile avec accès<br>commercial via Cairn (42) | OLTREOCEANO<br>Notice   Site<br>Follione dequis le 15 mai 2023                        | <b>3</b> <sup>ème</sup> étape : Cliquer sur |  |
| s Freemium » pour accéder                              | ÉDITEURS                                                |                                                                                       | « modalités d'accès »                       |  |
| bouquet des 189 revues                                 |                                                         | Revista Brasileira de Estudos da Presença<br>Notice   Site                            |                                             |  |
| uquel la FLSH a souscrit                               |                                                         | Revista Brasileira de En ligne depuis le 02 mai 2023<br>Estudos da Presença           |                                             |  |

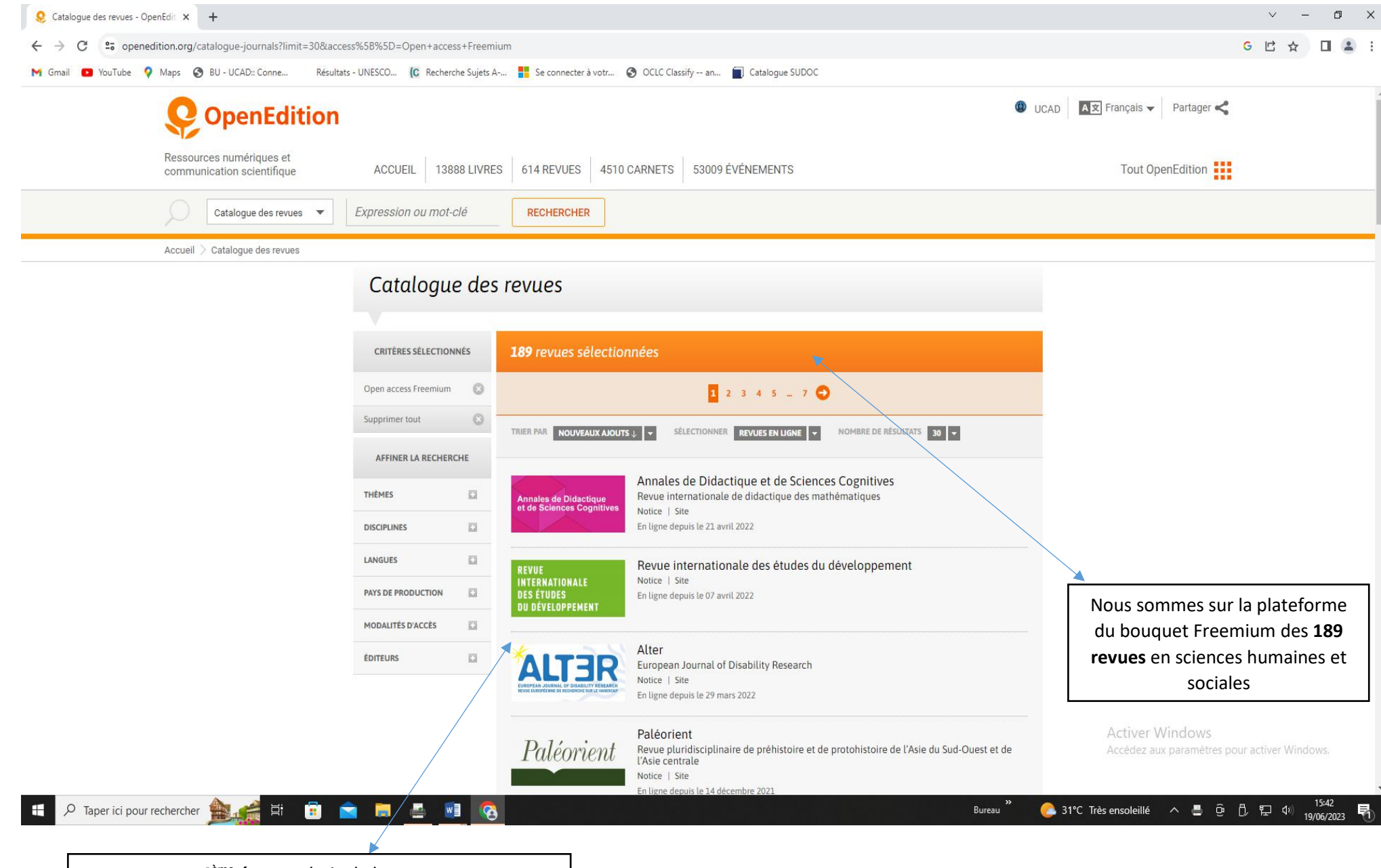

4<sup>ème</sup> étape : choix de la revue

Les revues sont listées à ce niveau. L'usager peut utiliser le cursus pour cibler la revue qui est en adéquation avec ses centres d'intérêt ou ses thématiques de recherche

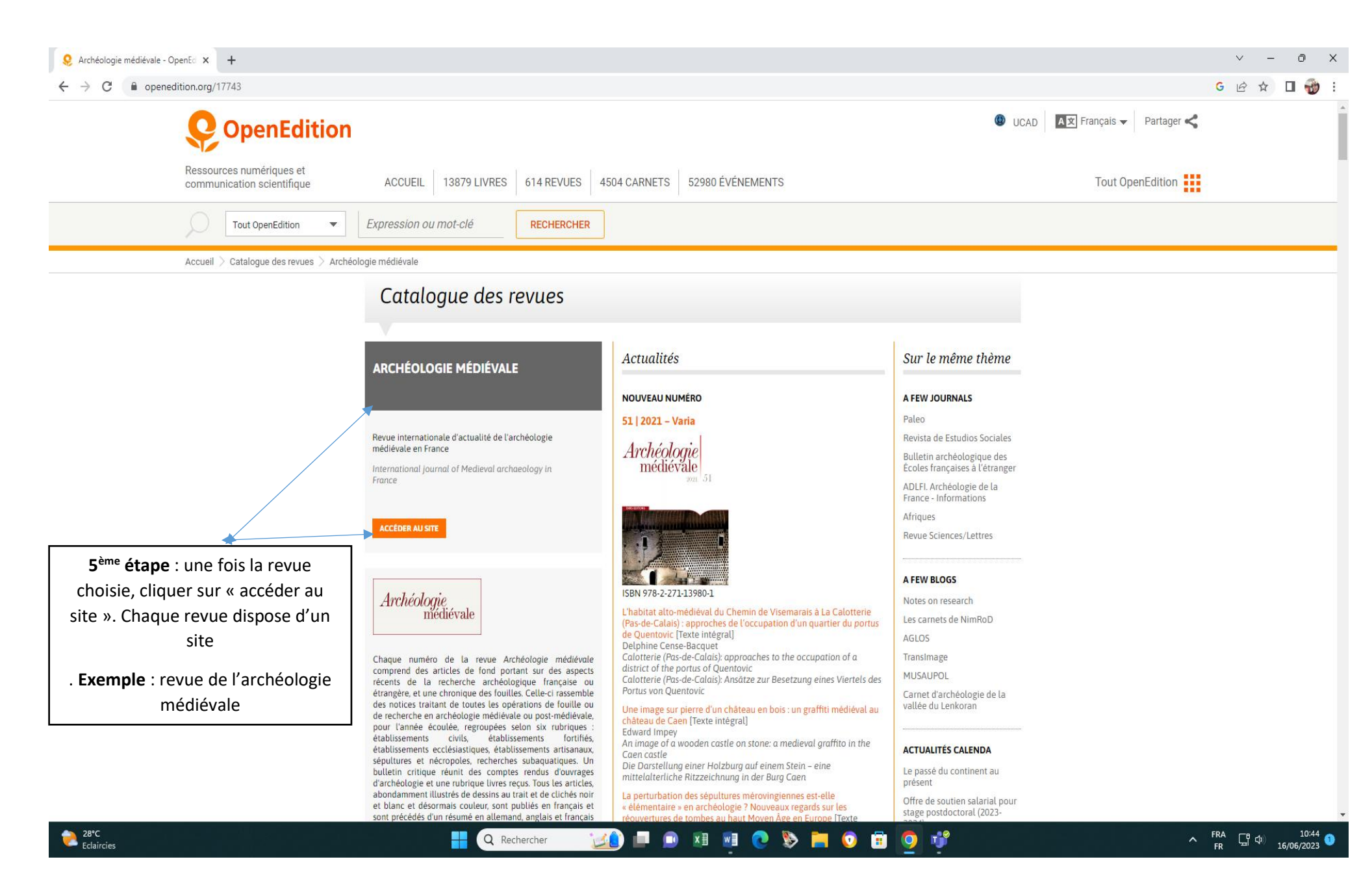

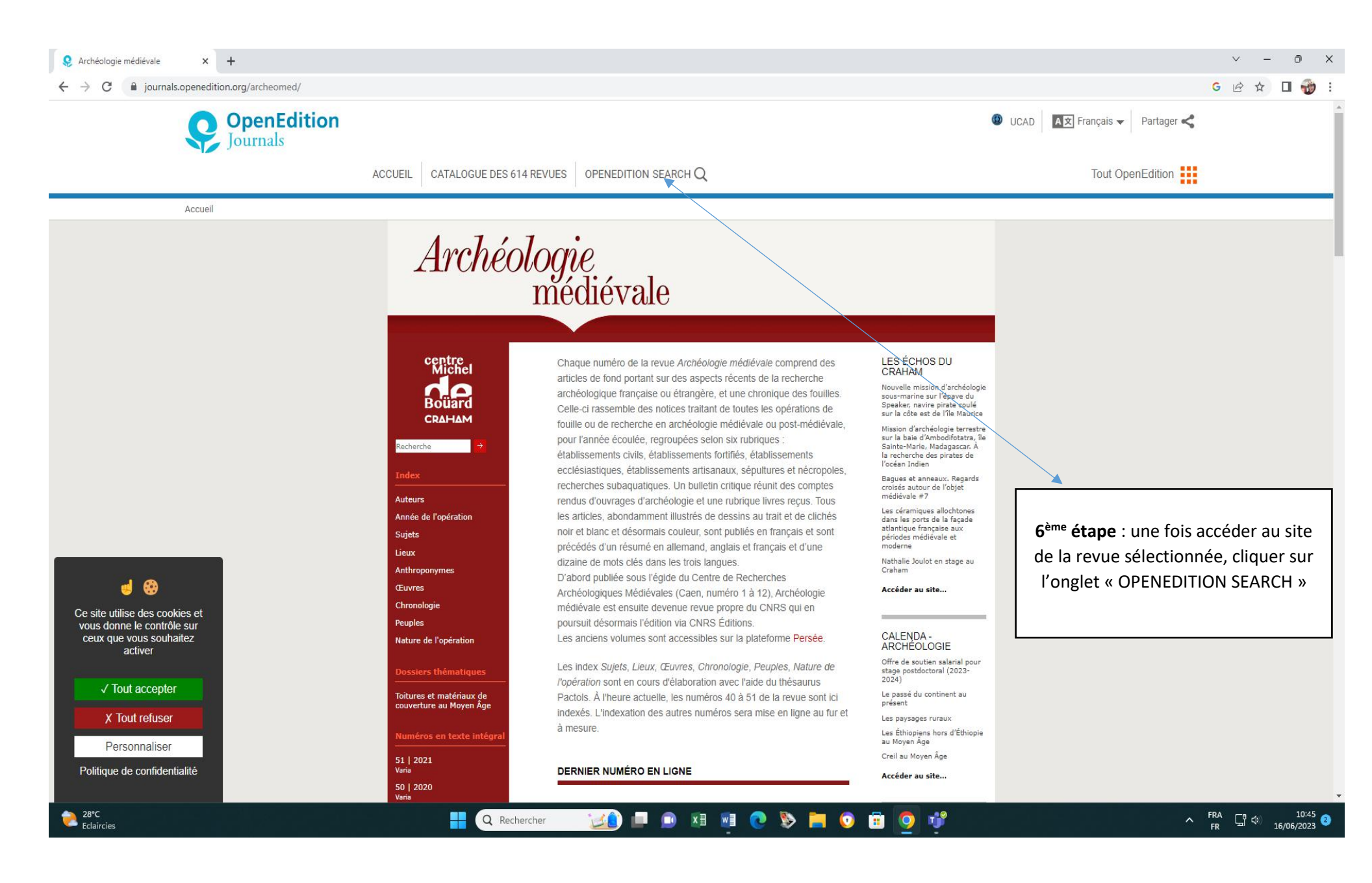

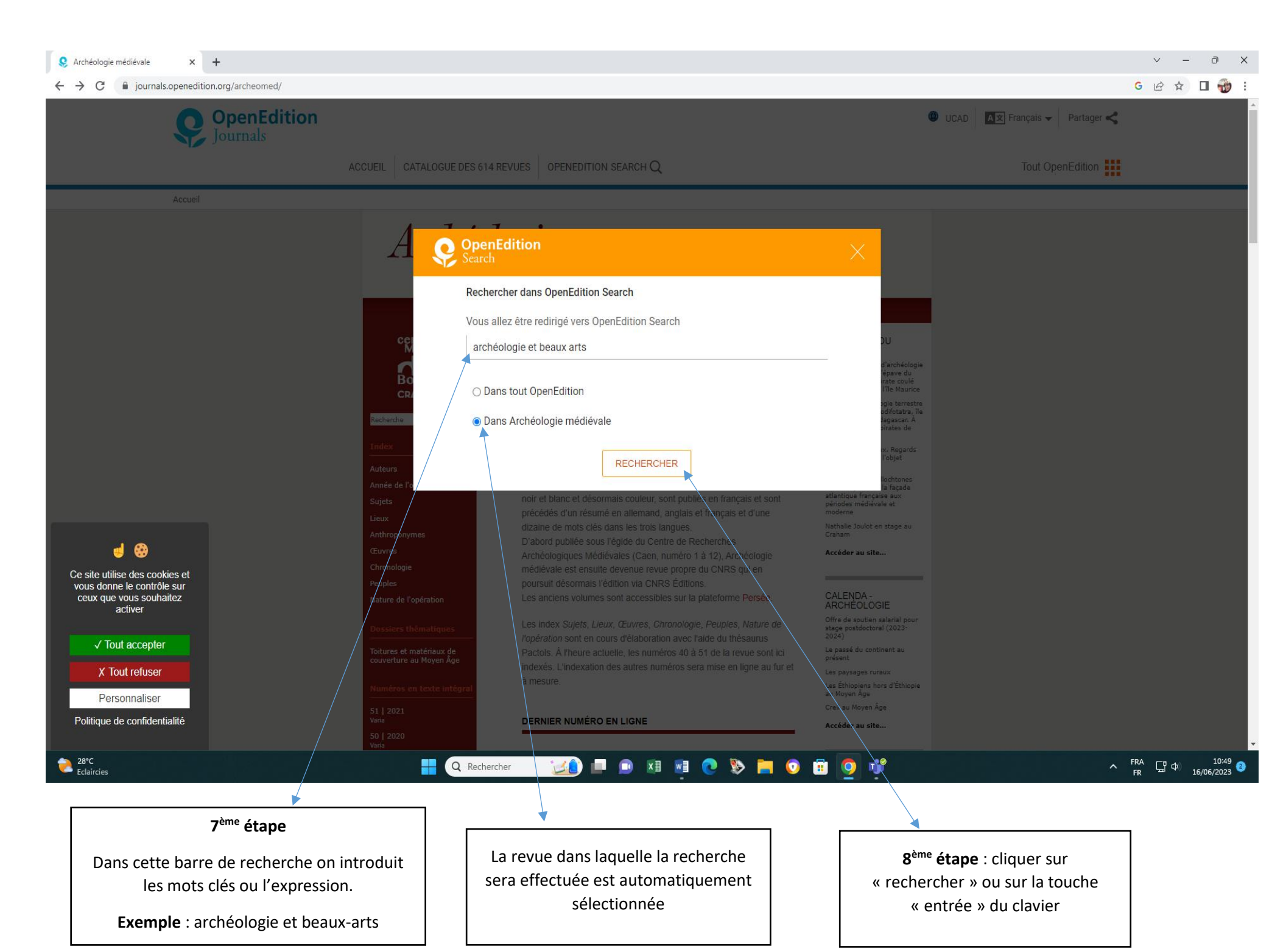

| Search REC               | CHERCHE AVANCÉE | AIDE À LA RECHERCHE                                    |                                                                   | Tout OpenEdition                                                    |  |
|--------------------------|-----------------|--------------------------------------------------------|-------------------------------------------------------------------|---------------------------------------------------------------------|--|
| SÉLECTIONNER DES FILTRES |                 | 4182 DOCUMENTS TROUVÉS Afficher 12 documen             | its par p v                                                       | 🗸 РАGE 1 SUR 349 📏 🌺                                                |  |
| OpenEdition JOURNALS ×   |                 | OpenEdition JOURNALS                                   | OpenEdition JOURNALS                                              | OpenEdition JOURNALS                                                |  |
| Archéologie médiévale ×  |                 | Dijon (Côte-d'Or). Musée des Beaux-Arts et             | Dijon (Côte-d'Or). Musée des Beaux-Arts                           | L'Historical archaeology et l'archéologie                           |  |
| SUPPRIMER TOUS LES       | FILTRES         | ARCHÉOLOGIE MÉDIÉVALE                                  | ARCHÉOLOGIE MÉDIÉVALE                                             | Quelques réflexions dans la suite de l'aut                          |  |
| LANGUES                  | ~               | COMPTE-RENDU                                           | COMPTE-RENDU<br>Saint-Jean Vitus B.                               | ARCHÉOLOGIE MÉDIÉVALE                                               |  |
| ‡ AZ                     | <u>‡09</u>      | 2008                                                   | 2019                                                              | Chapelot J.                                                         |  |
| Français                 | 4164            |                                                        |                                                                   | 2013                                                                |  |
| Deutsch                  | 6               | 3 Freemium Accès ouvert                                | G Freemium Accès ouvert                                           | 8 Freemium Accès ouvert                                             |  |
| English Español          | 6               | Lire un extrait 🗸 🗸                                    | Lire un extrait 🛛 🗸                                               | Lire un extrait 🛛 🗸                                                 |  |
| TYPES DE DOCUMENTS       | ~               |                                                        |                                                                   |                                                                     |  |
| ↑ AZ                     | <b>1</b> 09     | OpenEdition JOURNALS                                   | OpenEdition JOURNALS                                              | OpenEdition JOURNALS                                                |  |
| <b>↓_</b>                | 4000            | Joseph Decaëns (1926-2016) et Archéologie<br>médiévale | Île-de-France. Archéologie des nécropoles<br>mérovingiennes en Îl | Châteaudouble (Var). Carte archéologique<br>communale (partie nord) |  |
| Article                  | 4000            | ARCHÉOLOGIE MÉDIÉVALE                                  | ARCHÉOLOGIE MÉDIÉVALE                                             | ARCHÉOLOGIE MÉDIÉVALE                                               |  |
| Éditorial                | 33              | ARTICLE                                                | COMPTERENDU                                                       | COMPTERENDU                                                         |  |
| Numéro de revue          | 15              | Flambard Héricher A-M.                                 | Lafarge I., Le Forestier C.                                       | Digelmann P.                                                        |  |
| Chronique AUTEURS        | 3               | 2017                                                   | 2014                                                              | 2018                                                                |  |
| ‡ AZ                     | <b>‡09</b>      | G Freemium Accès ouvert                                | B Freemium Accès ouvert                                           | G Freemium Accès ouvert                                             |  |

**9<sup>ème</sup> étape** : choisir les articles les plus pertinents dans les résultats de recherche

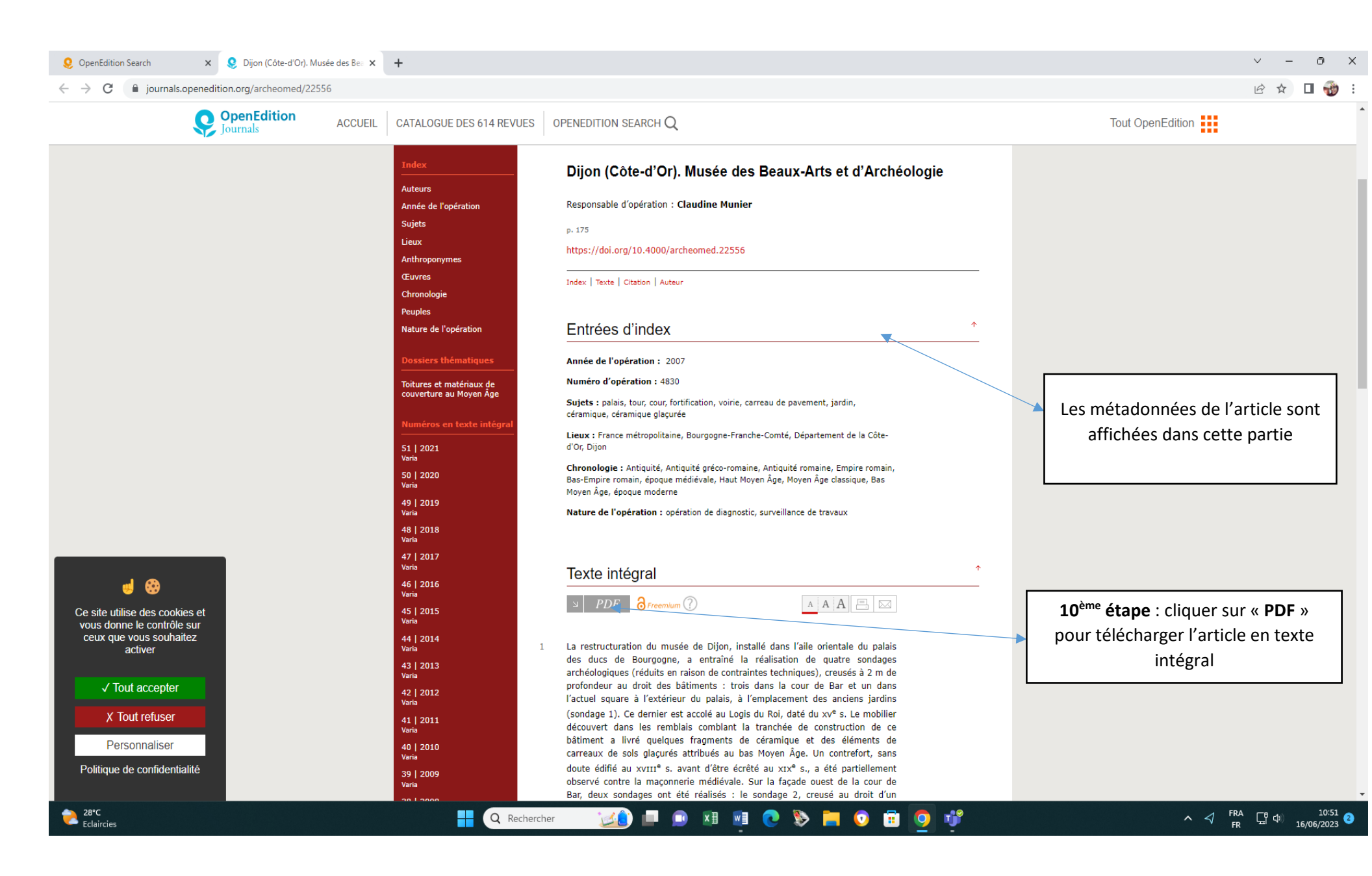

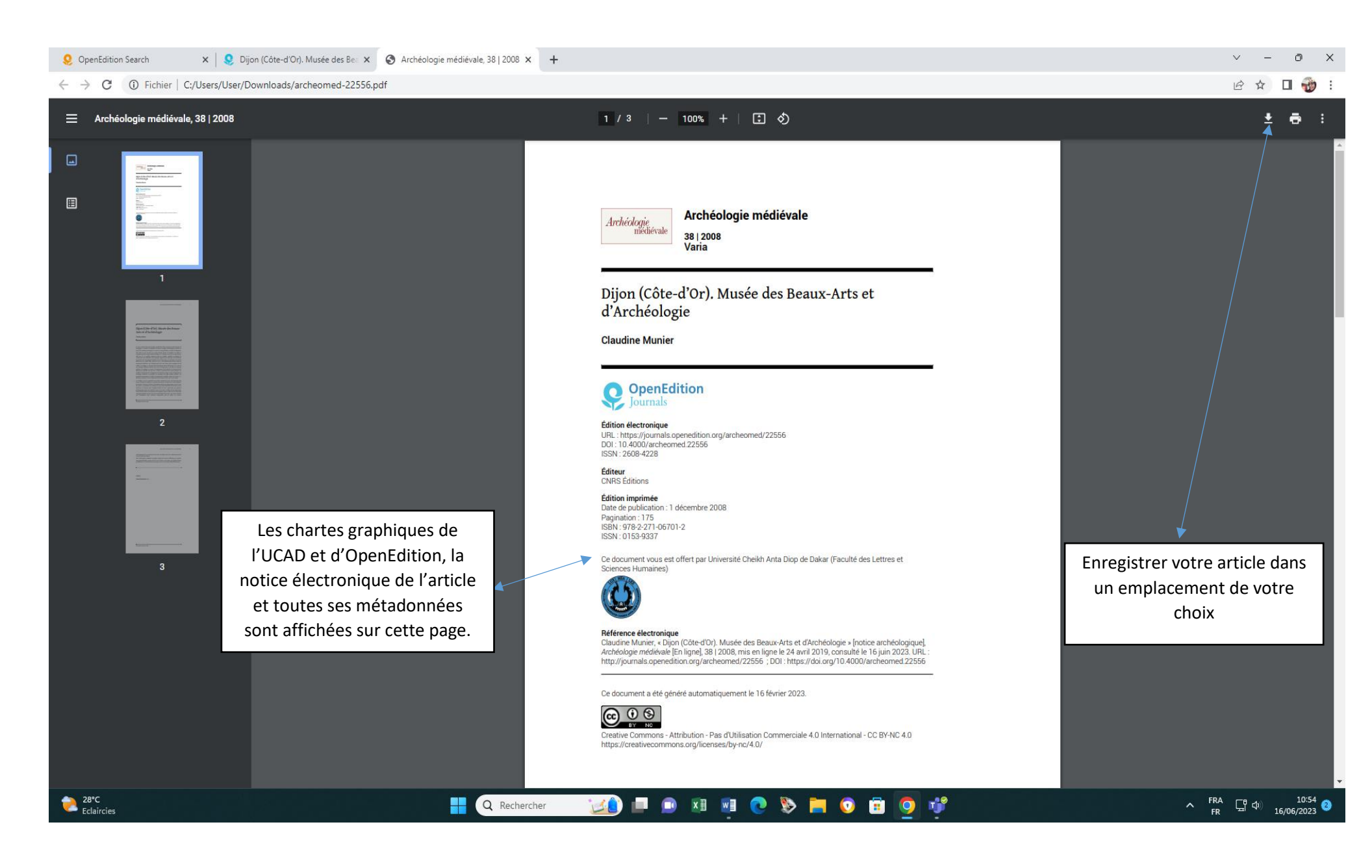

Pour toutes informations contactez :

Bibliothèque facultaire

Bureau des Références et des Relations publiques

Service de la Documentation

FLSH-UCAD

Email : <u>bibliothequeflsh@ucad.edu.sn</u>

**Téléphones** : 766213365 ; 766213371 ; 766214341

Service de la Documentation FSLH-UCAD, juin 2023